画像処理と観賞用ソフトウエア

# VIXのダウンロードと使い方

## ■VIX のダウンロード

下記のホームページにアクセスします。

http://www.forest.impress.co.jp/lib/pic/piccam/picviewer/vix.html

【図1】

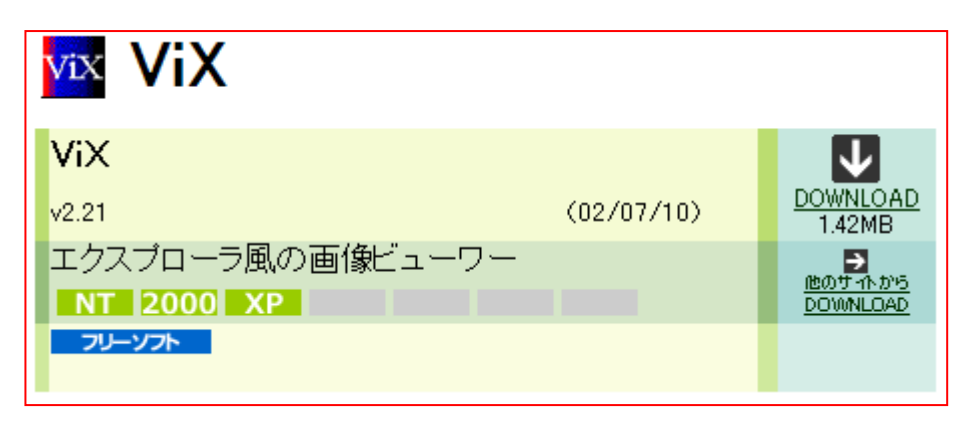

このページより『DOWNLOAD』をクリックしダウンロードします。

| 【凶 | 2] |
|----|----|
|----|----|

| ファイルのダウンロード 🔀                             |                                                                                                    |  |
|-------------------------------------------|----------------------------------------------------------------------------------------------------|--|
| このファイルを保存しますか、または閉くためのブログラムをオンラインで検索しますか? |                                                                                                    |  |
|                                           | 名前: vix221.lzh<br>種類: 不明なファイルの種類, 1.42 MB<br>発信元: <b>download.forest.impress.co.jp</b>                                              |  |
|                                           | 検索(E) (保存(G) キャンセル                                                                                                    |  |
| 2                                         | インターネットからのファイルは便利な場合もありますが、ファイルによってはお使い<br>のコンピューターで問題を起こす場合もあります。発行元を信頼できない場合、こ<br>のファイルを開いたり保存したりするためのプログラムは検索しないでください。<br>危険性の詳細 |  |

ここで保存を選び、保存先はデスクトップがよろしいでしょう

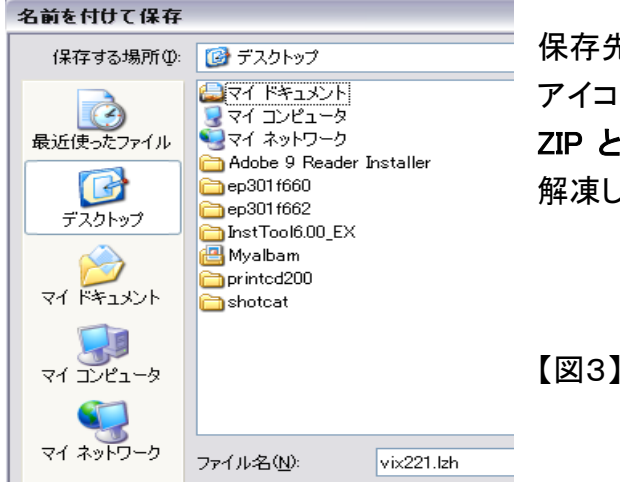

保存先をデスクトップにして保存しますと下図のような アイコンが出来ます。このダウンロードされたソフトは ZIP という圧縮されたファイルですので、使うためには 解凍してやる必要があります。

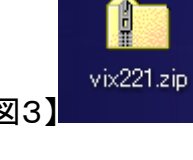

1

■次に解凍ソフトをダウンロードします。

(すでに解凍ソフトがインストールされていれば不要です。)

次のホームページにアクセスし

http://www.forest.impress.co.jp/lib/dl/p/pluslhaca/Lhaca076.EXE\_dl.html

#### 【図4】

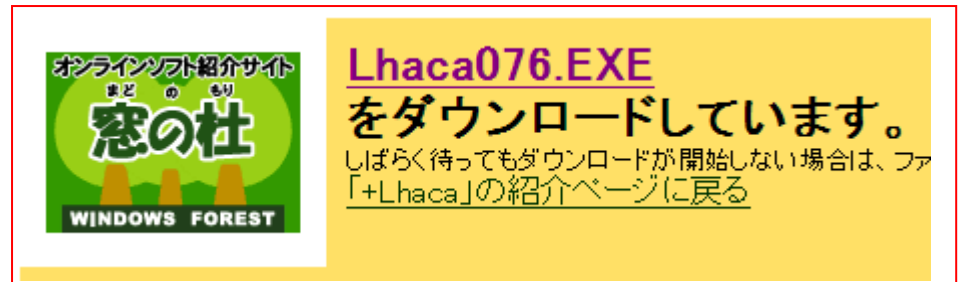

Lhaca076.EXE をクリックしてダウンロードします。ダウンロードの保存場所は先刻のデスクトップがよろしいでしょう。

【図5】

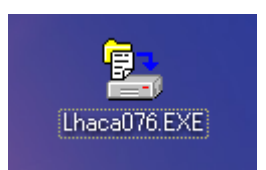

このようなアイコンができます。次にこの解凍ソフトを使って先ほどダウン ロードした VIX221.ZIP を解凍します。その方法は VIX を Lhaca にドラッグ アンドドロップで重ねますと自動的に解凍されて、図7のように拡張子 ZIP がとれて解凍されたことがわかります。

【図6】

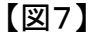

vix221

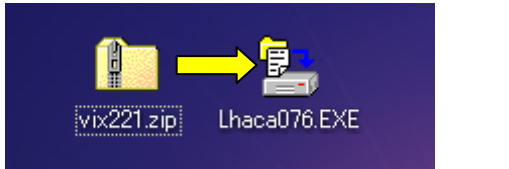

【図7】のファイルをダブルクリックで開くと

## 【図8】のようになります。

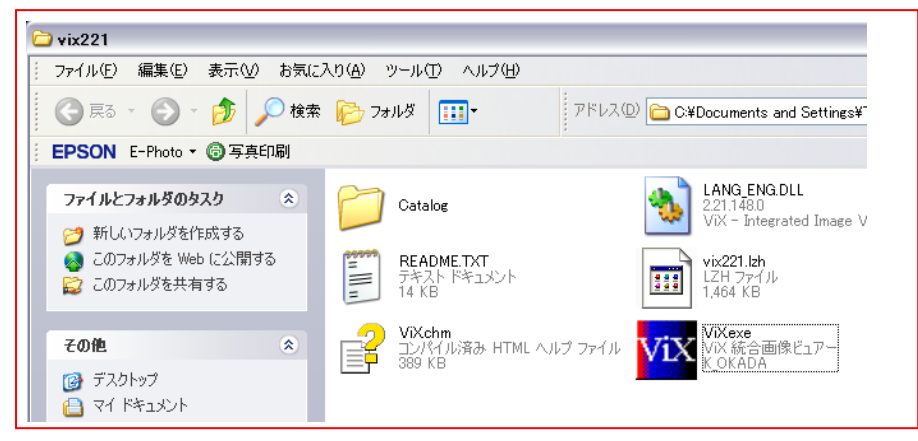

この図の【VIX】のアイコンのショートカットをデスクトップに置きます。 以上で、画像処理、閲覧ソフト VIX のダウンロードは完了です。

### ■VIX を展開して使用する(写真のサイズの縮小)

デスクトップに出来た【VIX】のアイコンをダブルクリックすると【図9】のような画面が出ます この画面で左側に表示されているエクスプローラー(ファイルの保存状態を示す図)を見て画 像(写真)を保存しているフォルダーをクリックすると下図のように展開することができます。 【図9】

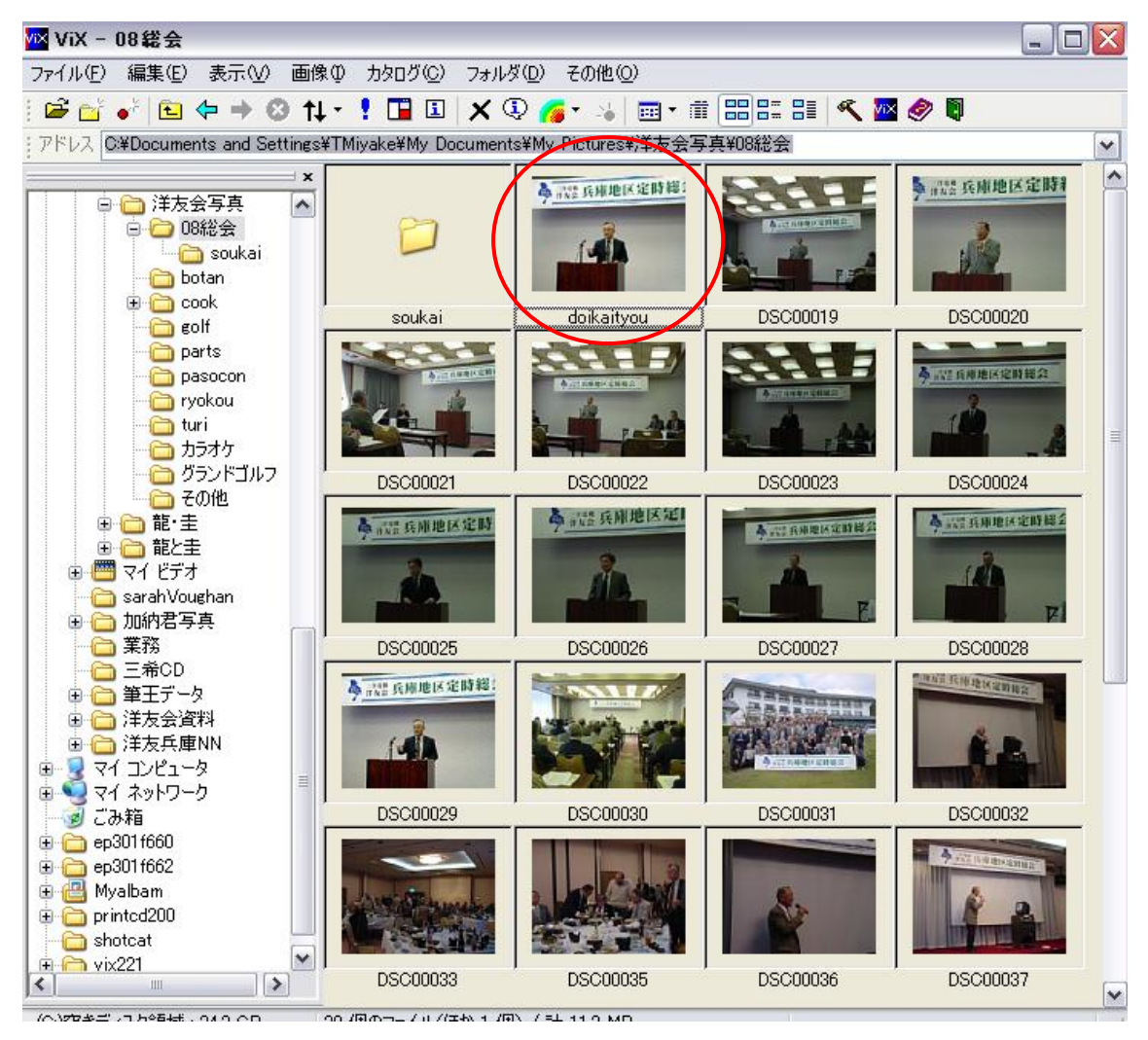

この画面で拡大して見たい写真をクリックしますと(たとえば赤丸で囲んだ写真) 拡大され、ここで【編集】→【リサイズ】を選択しますと 【図10】

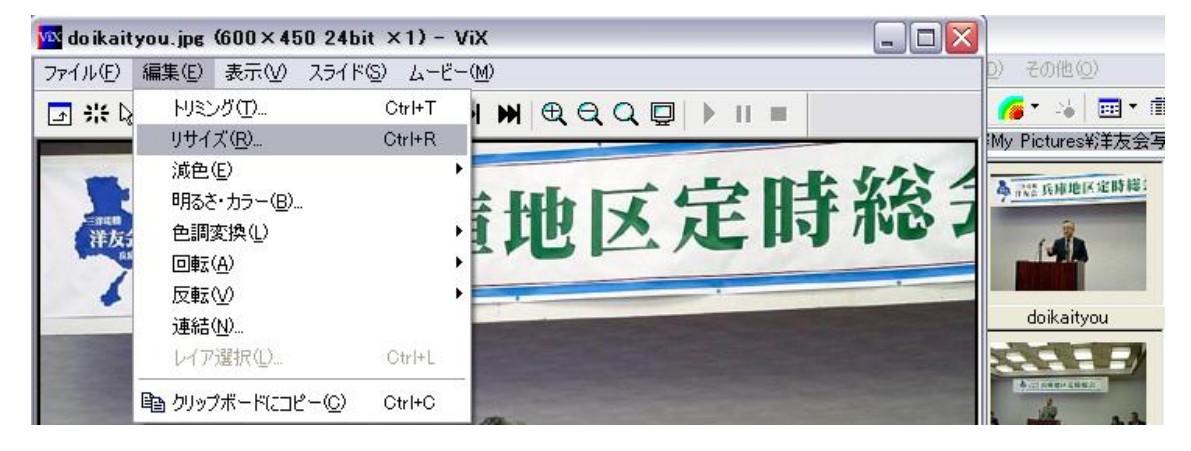

パソコンクラブ資料(追加) 20100217

下図のようなダイアログが出ますので、写真の大きさ【サイズ指定】で現在のサイズを書き換えます。(下図の例では 600X450 ピクセルの大きさですがこの数字を変更します。)

この時に、縦横比を変えない(N)にチェックを入れてください。

通常はパソコンで見る場合には大きくても1000ピクセル程度が良いと思います。 【図11】

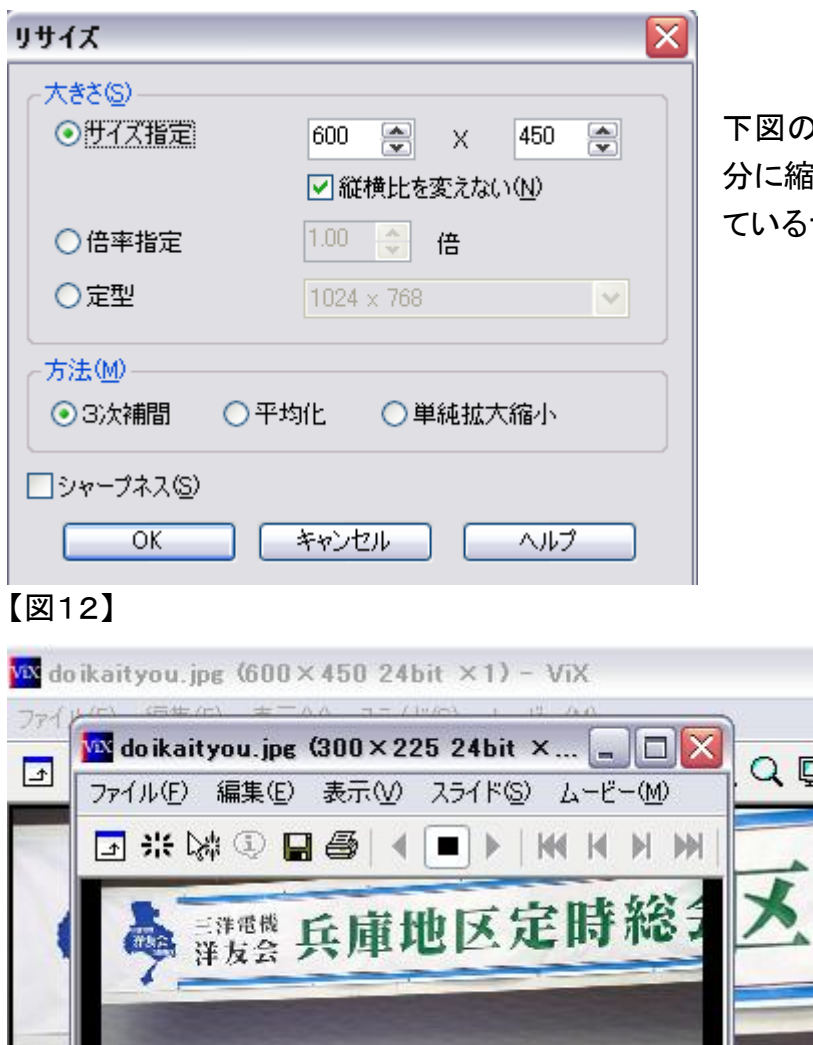

下図の例では600X450のサイズを半 分に縮小した例です。【タイトルに示され ているサイズを比べてください】

【図13】保存の際に上書き保存をすれば縮小された写真が保存され、縮小以前の大きなサイ ズの写真は削除されることになります。保存する拡張子は JPEG が良いかと思います。 【図13】

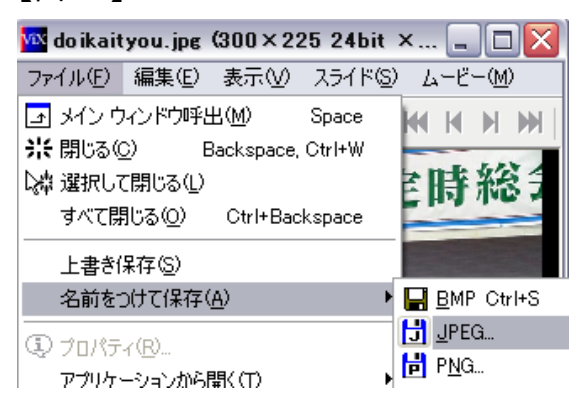

■整理された画像を観賞する場合には、下図のようにスライドショーを選ぶと自動的にスライ ドショーが開始されます。

【図14】

| 🚾 ViX - 08総会                                                                                                    |                                                                                                    |                                           |  |
|----------------------------------------------------------------------------------------------------|----------------------------------------------------------------------------------------------------|-------------------------------------------|--|
| ファイル(E) 編集(E) 表示(V)                                                                                                    | 画像① カタログ(C) フォルダ(D)                                                                                    | その他(©)                                    |  |
| ) 🖨 💕 💞 🗈 🗢 🔶 (                                                                                                    | □ 【】 スライド ショウ(₩)                                                                                       | 📕 😼 📼 • 🗰 🚟 🚟 🔠 🔍 🦉                       |  |
| 『アドレス C:¥Documents and Se                                                                                                    | ■ 【】 スライド ショウ セレクト(E)                                                                                  | tures¥洋友会写真¥08総会                          |  |
| <ul> <li>● ● マイミュージック</li> <li>● ● マイピクチャ</li> <li>● ● マイピクチャ</li> <li>● ○ 2007-09-16</li> <li>● ○ 2007-10-05</li> <li>● ○ 2007-10-05</li> <li>● ○ Birthdaycard</li> <li>● ○ Gazou</li> </ul> | フォーマットー括変換(⊻)<br>総合変換(Q)<br>ヘ 右回転+保存(≥)<br>ヘ 左回転+保存(Y)<br>画像の取り込み(M)<br>壁紙にする(A)<br>(型) クリップボードセーバー(B) | ikaityou                                  |  |
|                                                                                                    | ● 印刷(P)<br>印刷設定(E)                                                                                     |                                           |  |
| ● (□ MDXI<br>● (□ イラスト<br>● □ ココテ<br>● □ 河菱会                                                                                                    | 冒雪 アルバム 印刷(①<br>冒雪 アルバム (保存(≦)<br>冒雪 アルバム <u>H</u> TML                                                 | C00022 DSC00023<br>兵庫地区定日<br>● 武士氏庫地区定時後名 |  |

VIX の詳しい説明は下記の VIX 開発者のホームページから見ることができます。

http://www.katch.ne.jp/~k\_okada/vixintro/